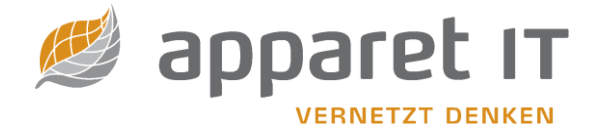

# Programmdokumentation

apparet-toolbox Version 6.x

Version 6.x

Stand: 16.11.2021

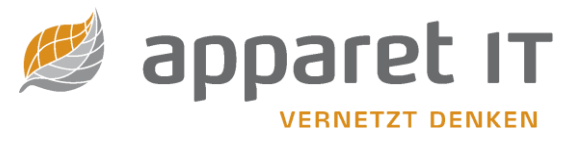

# Inhalt

| 1. Einleitung                           | 3 |
|-----------------------------------------|---|
| 1.1 An wen richtet sich dieses Programm | 3 |
| 1.2 Woher stammen die Daten             |   |
| 1.2.1 EDIFACT-Dateien                   |   |
| 1.2.2 xDT-Kostenträgerdateien           | 5 |
| 1.2.3 Arztstammdateien                  | 5 |
| 2. Installation                         | 5 |
| 2.1 Minimale Systemvoraussetzungen      | 5 |
| 2.2 Minimale Softwarevoraussetzungen    | 5 |
| 2.3 Vorbereitung                        | 5 |
| 2.4 Installationsvorgang                | 5 |
| 2.5 Der erste Programmstart             |   |
| 3. Die Programmoberfläche               |   |
| 3.1 Allgemeiner Aufbau                  |   |
| 3.2 Adresssuche                         |   |
| 3.3 ICD/OPS                             |   |
| 3.4 Servicebereich                      |   |
| 3.4.1 Update/Import                     |   |
| 3.4.2 Export                            |   |
| 3.4.3 Registrierung                     |   |
| 3.4.4 Benutzerverwaltung                |   |
| 4. apparet-toolbox Updater              |   |
| 4.1 Onlineupdate                        |   |
| 4.2 Manuelles Update                    |   |
| 4.3 Einstellungen                       |   |

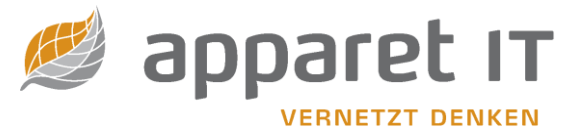

# 1. Einleitung

# 1.1 An wen richtet sich dieses Programm

Alle stationären und sonstigen Leistungserbringer sind seit Einführung des Gesundheitsstrukturgesetzes am 1. Januar 1994 gemäß §§ 301/302 SGB V verpflichtet, die abrechnungsrelevanten Daten mit den Krankenkassen maschinell auszutauschen.

Für das Datenübermittlungs- und Abrechnungsverfahren entwickelten die Spitzenverbände der gesetzlichen Krankenversicherungen so genannte Kostenträgerdateien, aus denen ersichtlich ist, wer die maschinell verwertbaren Daten und die papiergebundenen Unterlagen der Patienten entgegennimmt und an wen diese weitergeleitet werden müssen. Dieses Programm ist eines von wenigen, welches die Kostenträgerdateien im EDIFACT-Format auch verarbeiten kann bzw. zur Anzeige aufbereitet.

Es wurde also für alle Krankenhäuser, stationären Rehabilitationseinrichtungen, Physio-, Ergotherapieund Logopädie-Praxen und weitere sonstigen Leistungserbringer entwickelt, die die abrechnungsrelevanten Daten der Patienten mit den gesetzlichen Krankenkassen austauschen.

Auch die gesetzlichen Unfallversicherungsträger planen patientenabhängige Informationen wie z.B. Durchgangsarztbericht F 1000 - früher D-13 und so weiter auszutauschen.

In Vorbereitung dafür, aber auch für den konventionellen Informationsaustausch über den Postweg wurden alle gesetzlichen Unfallversicherungsträger, also die Gewerblichen- und Landwirtschaftlichen Berufsgenossenschaften, Gemeindeunfallversicherungsverbände, Unfallkassen und Feuerwehrunfallkassen und besondere Unfallversicherungsträger in einem extra Teilprojekt aufgenommen. Der elektronische Datenaustausch wird in einem gemeinsamen Projekt Datenaustausches mit Leistungserbringern in der gesetzlichen Unfallversicherung", kurz: DALE-UV. vom Hauptverband der gewerblichen Berufsgenossenschaften (HVBG), dem Bundesverband der Unfallkassen (BUK) und dem Bundesverband der landwirtschaftlichen Berufsgenossenschaften (BLB) entwickelt.

Seit 1994 gibt die Kassenärztliche Bundesvereinigung eine Kostenträgerdatei heraus, die in der Regel quartalswiese aktualisiert wird. Die ADT-Referenzversion ADT0199.01 (SDKT) dieser Kostenträgerstammdatei kann mit der apparet-toolbox verarbeitet werden.

Mithilfe dieser Datei können die Leistungserbringer die Anschriften vieler "sonstiger Kostenträger", wie die des Bundesgrenzschutzes, der Polizei, Feuerwehr, Bundeswehr, des Zivildienstes sowie Sozialhilfeträger und viele andere wiederfinden. Durch diese Informationen soll zu einem späteren Zeitpunkt eine einfache Zuständigkeit eines Kostenträgers herausgefunden werden können, wenn beispielsweise ein Patient keine Versichertenkarte vorlegt (Notfälle etc.).

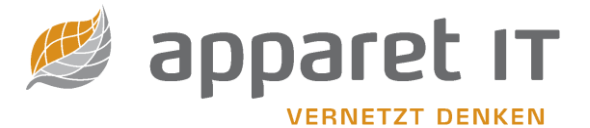

# 1.2 Woher stammen die Daten

## 1.2.1 EDIFACT-Dateien

Von den Spitzenverbänden der gesetzlichen Krankenversicherungen werden für das jeweilige Leistungserbringerverfahren Kostenträgerdateien herausgegeben. Eine Kostenträgerdatei beinhaltet alle Informationen zum Datenaustausch. Die im EDIFACT-Format vorliegenden Dateien unterscheiden sich in den Schlüsselbeschreibungen und den Verweisen auf die Empfänger der maschinell-verwertbaren Daten und papiergebundenen Unterlagen. Inzwischen gibt es die folgenden Verfahren:

**Teilprojekt (TP)3 [Apotheken]** "Vereinbarung über die Übermittlung von Daten im Rahmen der Arzneimittelabrechnung gemäß § 300 SGB V" zwischen den Spitzenverbänden und dem Deutschen Apothekerverband e.V., Eschborn/Ts.

**TP4a [Krankenhäuser]** "Vereinbarung gemäß § 301 Abs. 3 SGB V über das Verfahren zur Abrechnung und Übermittlung der Daten nach § 301 Abs. 1 SGB V" zwischen den Spitzenverbänden und der Deutschen Krankenhausgesellschaft, Düsseldorf

**TP4b [Rehabilitationseinrichtungen]** "Vereinbarung gemäß § 301 Abs. 3 SGB V über das Verfahren zur Abrechnung und Übermittlung der Daten nach § 301 Abs. 1 SGB V" für Reha-Einrichtungen

**TP5 [sonstige Leistungserbringer]** "Richtlinien der Spitzenverbände der Krankenkassen nach § 302 Abs. 2 SGB V über Form und Inhalt des Abrechnungsverfahrens mit 'Sonstigen Leistungserbringern' sowie Hebammen und Entbindungshelfern". Diese sind in Krankenhäusern vor allem bei der Abrechnung der Heil- und Hilfsmittel interessant.

**TP6 [Leistungserbringer Pflege]** "Einvernehmliche Festlegung über Form und Inhalt der Abrechnungsunterlagen sowie Einzelheiten des Datenträgeraustausches gemäß § 105 Abs. 2 SGB XI vom 28. 02. 2002

Jedes der soeben genannten Projekte wird durch einen Verband der Krankenkassen federführend bearbeitet. Jeder dieser Verbände gibt die entsprechende EDIFACT-Datei heraus

Als allgemeine Quelle hat sich die Internetseite https://www.gkv-datenaustausch.de/ etabliert. Hier findet man unter der Rubrik "Leistungserbringerverfahren" alle Teilprojekte und die jeweils gültigen Dateien.

Für Sie, als Nutzer der apparet-toolbox ist das alles sehr einfach gelöst. Die jeweils aktuelle Version dieser Kostenträgerdateien ist nach der Installation des Programms bereits installiert. Die sich ändernden aktuellen Kostenträgerdateien werden in unserem Daten-Update (teilweise korrigiert) mit ausgeliefert. Sie haben es sicher überlesen: In Klammern steht "teilweise korrigiert"! Ja auch das ist heute noch notwendig, weil die offiziellen Daten in sich oft nicht schlüssig sind oder auch erst oft nach unseren Hinweisen korrigiert und nach weiterer Prüfung von den Verbänden korrigiert wurden

Für den Datenaustausch benötigen Sie auch die Datei der stationären Leistungserbringer (alle Krankenhäuser und stationären Rehabilitationseinrichtungen Deutschlands). Für diese Datei zeichnet der VdAK e.V. / AEV e.V. verantwortlich. Auch die Inhalte dieser Datei gehören zum Lieferumfang und werden von uns bei den Updates korrigiert mit ausgeliefert. Es gibt leider in Deutschland noch kein vollständiges Verzeichnis mit allen Rehabilitationseinrichtungen. Gleiches gilt auch für Sozialämter und ähnliche Einrichtungen.

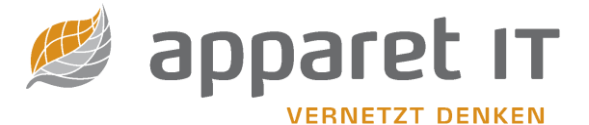

### 1.2.2 xDT-Kostenträgerdateien

Die Kassenärztlichen Bundesvereinigung (KBV) gibt jedes Quartal eine aktualisierte Version ihrer Kostenträgerdatei heraus. Auch diese Datei gehört zum Lieferumfang und wird in den Updates mit ausgeliefert

### 1.2.3 Arztstammdateien

Die Arztstammdaten können wir leider nicht mehr bereitstellen.

# 2. Installation

## 2.1 Minimale Systemvoraussetzungen

Wir weisen ausdrücklich darauf hin, dass die angegebenen Werte Mindestvoraussetzungen darstellen! Schlechter ausgestattete Arbeitsstationen können die Programmleistung negativ beeinflussen.

| Prozessor:           | Intel Pentium III mit 1,5 GHz |
|----------------------|-------------------------------|
| Arbeitsspeicher:     | 4 GB                          |
| Festplattenplatz:    | 1 GB                          |
| Bildschirmauflösung: | 800 x 600 Bildpixel           |
| Internetzugang:      | für Installation und Updates  |

## 2.2 Minimale Softwarevoraussetzungen

| Betriebssysteme:     | Windows 10 Professional                                                                                                |
|----------------------|----------------------------------------------------------------------------------------------------|
| Windows-Komponenten: | Auf den Arbeitsplätzen muss die Microsoft Access Database<br>Engine 2016 Redistributable (oder ein Office Prof. Paket) |

## 2.3 Vorbereitung

Vergewissern Sie sich, dass keine ältere Version der apparet-toolbox v5.1 auf Ihrem Computer installiert ist, da dies zu Problemen führen kann. Wenn doch, deinstallieren Sie diese und löschen Sie den Installationsordner. Im Standard ist das C:\apparet-IT\toolbox2019\.

Laden Sie sich die Installationsdatei, toolbox60001setup.exe [<u>http://www.apparet-it.net/v50/toolbox60001setup.exe</u>], herunter und führen Sie diese aus.

Deaktivieren Sie alle Virenscanner oder halten Sie diese während der Installation an!

# 2.4 Installationsvorgang

Wenn Sie die Programmdokumentation lesen möchten (das machen Sie allerdings gerade), dann drücken Sie den Knopf "Programmdokumentation"; diese liegt im PDF-Format vor.

Zur Installation der apparet-toolbox wählen Sie den Knopf "toolbox v6.00.01 installieren".

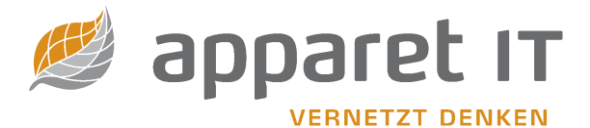

Je nach Einstellungen der Benutzerkontensteuerung müssen Sie das Laden der Installationsdatei zulassen. In diesem Fall öffnet sich folgendes Fenster, welches Sie bitte mit "Ja" beantworten:

| Benutzerkontensteuerung                                                             | ×                                                          |
|-------------------------------------------------------------------------------------|------------------------------------------------------------|
| Möchten Sie zulassen, o<br>von einem unbekannte<br>Änderungen an Ihrem (<br>werden? | dass durch diese App<br>n Herausgeber<br>Gerät vorgenommen |
| toolbox60001setup.exe                                                               |                                                            |
| Herausgeber: Unbekannt<br>Dateiursprung: Festplatte auf die                         | sem Computer                                               |
| Weitere Details anzeigen                                                            |                                                            |
| Ja                                                                                  | Nein                                                       |
|                                                                                     |                                                            |

Es startet jetzt der apparet-toolbox Setup Assistent.

Sie werden gebeten die Lizenzvereinbarung und anschließend die Allgemeinen Geschäftsbedingungen (AGB) zu akzeptieren. Bitte lesen Sie sich diese sorgfältig durch, drucken Sie sich diese ggf. aus und legen diese zu Ihren Unterlagen bevor Sie mit der Installation fortfahren. Als Ausgabegerät wird der Standarddrucker vorgeschlagen.

| Setup - apparet-toolbox Version 6.00.01                                                                                                    | _                 |             | ×      |
|----------------------------------------------------------------------------------------------------|-------------------|-------------|--------|
| Lizenzvereinbarung<br>Lesen Sie bitte folgende wichtige Informationen, bevor Sie fortfahren                                                                                                    | ۱.                |             |        |
| Lesen Sie bitte die folgenden Lizenzvereinbarungen. Benutzen Sie be<br>Bildlaufleiste oder drücken Sie die "Bild Ab"-Taste.                                                                                                    | i Beda            | rfdie       |        |
| apparet IT GmbH & Co. KG                                                                                                    |                   |             | ^      |
| Lizenzvertrag                                                                                                    |                   |             |        |
| Hinweis: Bitte lesen Sie diesen Lizenzvertrag sorgfältig durch. Wenn<br>Software in Teilen oder vollständig verwenden, akzeptieren Sie alle E<br>dieses Vertrages,einschließlich und im Besonderen die folgenden<br>Einschränkungen: | Sie die<br>Jestim | e<br>mungen |        |
| (a) Verwendung gemäß Abschnitt 2,<br>(b) Übertragbarkeit gemäß Abschnitt 4.                                                                                                    |                   |             | •      |
| <ul> <li>Ich <u>a</u>kzeptiere die Vereinbarung</li> <li>Ich lehne die Vereinbarung ab</li> </ul>                                                                                                    | A                 | usdrucke    | n      |
| apparet IT online besuchen Weite                                                                                                    | r                 | Abb         | rechen |

Wichtig: Mit der Installation der apparet-toolbox erkennen Sie verbindlich die Allgemeinen Geschäftsund Nutzungsbedingungen an!

Akzeptieren Sie die AGB nicht, wählen Sie den "Abbrechen" Knopf aus. Nachdem Sie in der folgenden Anzeige die Auswahl "Ja" bestätigt haben, endet das Installationsprogramm an dieser Stelle.

Wenn Sie mit diesen AGB einverstanden sind, bestätigen Sie Ihr Einverständnis, indem Sie die Checkbox vor dem Text "Lizenzbestimmungen akzeptieren" anklicken und anschließend mit der Installation fortfahren.

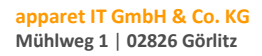

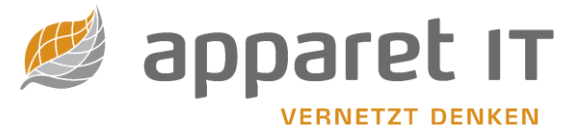

Anschließend öffnet sich folgende Anzeige:

| Setup - apparet-toolbox Version 6.00.01                                                                  | _           |               | ×    |
|----------------------------------------------------------------------------------------------------|-------------|---------------|------|
| Ziel-Ordner wählen<br>Wohin soll apparet-toolbox installiert werden?                                     |             | !             |      |
| Das Setup wird apparet-toolbox in den folgenden Ordner                                                   | installiere | en.           |      |
| Klicken Sie auf "Weiter", um fortzufahren. Klicken Sie auf "Durchsu<br>anderen Ordner auswählen möchten. | then", fal  | lls Sie einer | n    |
| C:\apparet-IT\toolbox2021                                                                                | Durchs      | uchen         |      |
|                                                                                                    |             |               |      |
|                                                                                                    |             |               |      |
|                                                                                                    |             |               |      |
| Mindestens 580,0 MB freier Speicherplatz ist erforderlich.                                               |             |               |      |
| apparet IT online besuchen Zurück We                                                                     | ter         | Abbre         | chen |

Wenn Sie die Installation in einer Netzwerkumgebung durchführen, beachten Sie an dieser Stelle bitte die Ausführungen weiter unten, unter dem Punkt "Einrichtung Server/Client". Im anderen Falle folgen Sie dem Vorschlag oder nehmen Sie Ihre Änderungen vor. Dann werden Sie gefragt, wie die Programmgruppe in Ihrem Startmenü heißen soll und ob zusätzliche Symbole, zum Beispiel in der Schnellstartleiste, platziert werden sollen.

| Setup - apparet-toolbox Version 6.00.01                                                                                                    | -        |             | ×    |
|----------------------------------------------------------------------------------------------------|----------|-------------|------|
| Zusätzliche Aufgaben auswählen<br>Welche zusätzlichen Aufgaben sollen ausgeführt werden?                                                   |          |             |      |
| Wählen Sie die zusätzlichen Aufgaben aus, die das Setup während de<br>apparet-toolbox ausführen soll, und klicken Sie danach auf "Weiter". | er Insta | llation voi | n    |
| Zusätzliche Symbole:                                                                                                    |          |             |      |
| Desktop-Symbol erstellen                                                                                                    |          |             |      |
| Symbol in der Schnellstartleiste erstellen                                                                                                 |          |             |      |
|                                                                                                    |          |             |      |
|                                                                                                    |          |             |      |
|                                                                                                    |          |             |      |
|                                                                                                    |          |             |      |
|                                                                                                    |          |             |      |
|                                                                                                    |          |             |      |
|                                                                                                    |          |             |      |
| apparet IT online besuchen Zurück Weite                                                                                                    | r        | Abbre       | chen |
|                                                                                                    |          |             |      |

Nun wird Ihnen noch einmal eine Zusammenfassung Ihrer Einstellungen angezeigt. Wenn Sie alles für richtig befunden haben und den "Weiter" Knopf betätigen beginnt die eigentliche Installation.

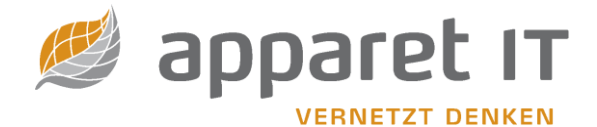

 Setup - apparet-toolbox Version 6.00.01 – X
 Bereit zur Installation. Das Setup ist jetzt bereit, apparet-toolbox auf Ihrem Computer zu installieren.
 Klicken Sie auf "Installieren", um mit der Installation zu beginnen, oder auf "Zurück", um Ihre Einstellungen zu überprüfen oder zu ändern.
 Ziel-Ordner: C:\apparet-IT\toolbox2021
 Startmenü-Ordner: apparet-toolbox\toolbox2021
 startmenü-Ordner: apparet-toolbox\toolbox2021
 Abbrechen

Im Anschluss werden Sie gefragt, ob Sie die apparet-toolbox sofort starten wollen. Wenn Sie das wünschen, setzen Sie das Häkchen in der Checkbox "apparet-toolbox starten".

WICHTIG:

Für die Funktionalität der apparet-Toolbox wird entweder Microsoft Office Prof. oder Microsoft Access Redistributable 2016 benötigt. Diese Software können Sie sich kostenlos von unserer Internetseite [http://www.apparet-it.net/service/downloads/] herunterladen.

Desweiteren empfehlen wir die Verwendung von Microsoft Edge anstelle des Internet Exoplorer. Hierfür wird ein Plugin benötigt, welches Sie sich ebenfalls von unserer Internetseite [http://www.apparetit.net/service/downloads/] herunterladen können.

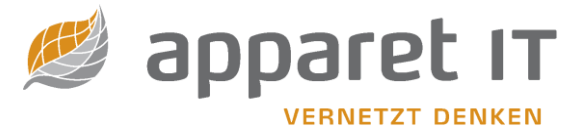

# **Einrichtung Server/Client**

Möchten Sie eine Server/Client-Lösung einsetzen, haben Sie die Möglichkeit dies unter folgenden Voraussetzungen zu bewerkstelligen:

- a) Der Server muss den Installationspfad der apparet-toolbox freigegeben haben
- b) Der Benutzer sollte auf den Freigabepfad Schreibzugriff, besser Vollzugriff haben. Ohne diese Rechte ist ein Ausführen der apparet-toolbox nicht möglich!
- c) Der Client kann entweder über ein konfiguriertes Netzlaufwerk oder per Uniform Naming Convention (UNC) auf die Freigabe zugreifen.

Haben Sie sich nun für eine Netzwerk-Lösung entschieden, müssen Sie die toolbox.ini bearbeiten. Diese sieht wie folgt aus:

| <u> </u> |
|----------|
|          |
| <b></b>  |
|          |
|          |
|          |
|          |
|          |
|          |
|          |
| <b>V</b> |
|          |

Die für Sie relevante Stelle ist die Zeile "Datenbank=\Datenbank\v50.accdb". Diese müssen Sie an Ihre Netzwerkstruktur anpassen.

Zum Beispiel:

Datenbank=\\server\toolbox\Datenbank\v50.accdb

"Server" ist die Bezeichnung des Servers, auf dem die apparet-toolbox installiert ist. "toolbox" ist der Freigabename

Speichern Sie die Änderungen ab. Damit wäre die apparet-toolbox für den Netzwerkbetrieb vorbereitet.

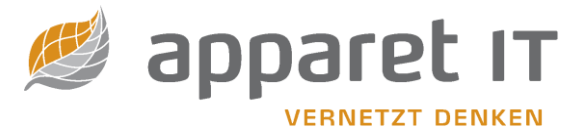

## 2.5 Der erste Programmstart

Wenn Sie die apparet-toolbox zum ersten Mal starten öffnet sich der Identifikationsbildschirm. In diesem müssen Sie Ihr Institutionskennzeichen eingeben. Nachdem Sie dies getan haben werden einige aus unserer Datenbank ausgelesene Parameter wie das Bundesland, Kassenärztliche Vereinigung, etc. vorgeschlagen. Kontrollieren Sie bitte, ob diese Angaben stimmen und korrigieren Sie diese ggf.

| Identifikation                                                                                                    |   |
|----------------------------------------------------------------------------------------------------|---|
| Standortbestimmung                                                                                                |   |
| Geben Sie nun bitte Ihr Institutionskennzeichen ein und überprüfen die<br>vom Programm vorgeschlagenen Parameter. |   |
| Institutionskennzeichen                                                                                           |   |
| Bezeichnung                                                                                                    |   |
| Bundesland                                                                                                    | ~ |
| Kassenärztl. Vereinigung                                                                                          | ~ |
| Abrechnungsst. der KV                                                                                             | ~ |
| Art des Leistungserbr.                                                                                            | ~ |
| OK Abbruch                                                                                                    |   |

Wenn Sie nun auf den OK-Knopf klicken, haben Sie die Möglichkeit die Daten Ihrer Einrichtung einzusehen und ebenfalls zu korrigieren. Diese Daten werden zur späteren Aktualisierung an unseren Server übertragen und mit dem nächsten Onlineupdate ein gepflegt.

Mit einem Klick auf den OK-Knopf gelangen Sie zur Softwareaktivierung.

| R | egistration                                                                                                    |
|---|----------------------------------------------------------------------------------------------------|
|   | Willkommen                                                                                                    |
|   | Sehr geehrter toolbox-Nutzer,<br>zur Registration ist eine Verbindung zum Internet notwendig. Sollte<br>diese an diesem Computer nicht bestehen, können Sie alternativ<br>auch auf unsere Internet-Seite:         |
|   | http://www.apparet-it.net/v50/registrierung.htm                                                                                                    |
|   | gehen und dort Ihr Institutionskennzeichen eingeben. Sie erhalten<br>eine Aktivierungsdatei, die Sie bitte herunterladen und hier einfügen.<br>Sollten Sie Fragen haben wenden Sie sich bitte an unseren Support: |
|   | Telefon: 03581-38250<br>EMail: info@apparet-it.net                                                                                                    |
|   | Vielen Dank!                                                                                                    |
|   |                                                                                                    |
|   | Aktivierungsdatei:                                                                                                    |
|   | Aktivierungsdatei benutzen Onlineaktivierung Abbruch                                                                                                    |

Sie haben nun zwei Möglichkeiten um Ihre Softwarekopie zu aktivieren:

 Sie benutzen die Onlineaktivierung: Klicken Sie dazu auf den Knopf "Onlineaktivierung". Die Software versucht nun sich mit unserem Server zu verbinden und eine gültige Lizenz herunterzuladen.

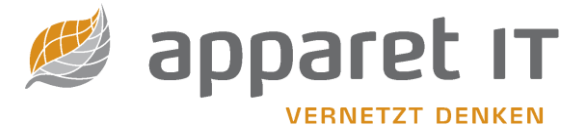

 Sie benutzen eine Aktivierungsdatei: Diese können Sie nach Eingabe Ihres Institutionskennzeichens auf unserer Webseite http://www.apparet-it.net herunterladen (wenige Kilobyte klein). Nachdem Sie den Pfad zur Aktivierungsdatei angegeben haben, klicken Sie bitte auf den Knopf "Aktivierungsdatei benutzen".

Hat die Aktivierung funktioniert, werden Ihnen nochmals die Art der Lizenz sowie die Laufzeit angezeigt.

|   | gistration                                                                                           |
|---|----------------------------------------------------------------------------------------------------|
| _ | Willkommen                                                                                           |
|   | Onlineaktivierung erfolgreich!                                                                       |
|   | Lizenzdetails:                                                                                       |
|   | Art der Lizenz: Netzwerk<br>Plätze: 10<br>Ablaufdatum: 2099-01-01                                    |
|   | Wenn Sie nun auf OK klicken, schließt sich diese Software und das<br>Update-Programm wird gestartet. |
|   | Wir wünschen Ihnen viel Erfolg mit unserer Software.                                                 |
|   |                                                                                                    |
|   |                                                                                                    |
|   |                                                                                                    |
|   |                                                                                                    |
| - | OK                                                                                                   |
|   |                                                                                                    |

Mit einem abschließenden Klick auf den OK-Knopf öffnet sich nun das Programm zum Onlineupdate. Konsultieren Sie bitte dazu die entsprechende Stelle in diesem Handbuch.

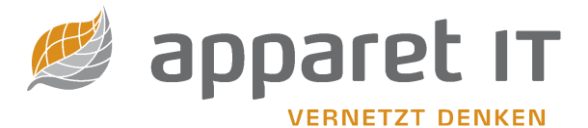

# 3. Die Programmoberfläche

# 3.1 Allgemeiner Aufbau

| en ICD/OPS Servicebereic                                                                                                    | rh ?                                                                                                    |                                                                                                    |                                                                   |                                                                                                    |                                                                                                    |            |  |
|----------------------------------------------------------------------------------------------------|----------------------------------------------------------------------------------------------------|----------------------------------------------------------------------------------------------------|-------------------------------------------------------------------|----------------------------------------------------------------------------------------------------|----------------------------------------------------------------------------------------------------|------------|--|
|                                                                                                    |                                                                                                    |                                                                                                    |                                                                   |                                                                                                    |                                                                                                    |            |  |
| Ansicht                                                                                                    | Adressrecherche Koste                                                                                                    | ıträger für Pflegeeinri                                                                                                    | htungen                                                           |                                                                                                    |                                                                                                    |            |  |
| Adresssuche                                                                                                    | IK Kurzname                                                                                                    | PLZ                                                                                                    | Ort                                                               | Anschrift                                                                                                    | Gültig von                                                                                                    | Gültig bis |  |
| Baumstruktur                                                                                                    | 105180009 BARMER                                                                                                    | 42285                                                                                                    | Wuppertal                                                         | Lichtscheider Str. 89                                                                                                    | 01.10.1995                                                                                                    |            |  |
| <b>/</b>                                                                                                    | 109989162 T-Systems I                                                                                                    | iternational GmbH 707/1                                                                                                    | Leinfelden-Ech                                                    | Fasanenweg 5                                                                                                    | 01.01.2002                                                                                                    |            |  |
| Suche in                                                                                                    | 194229913 BKK Essanell                                                                                                    | 96165                                                                                                    | Augsburg                                                          | Zugspitzstr. 101<br>Zugspitzstr. 191                                                                                                    | 01.04.2017                                                                                                    |            |  |
| Kostent ger § 5                                                                                                    | 106777503 TK                                                                                                    | 22305                                                                                                    | Hamburg                                                           | Bramfelder Str. 140                                                                                                    | 01.10.1995                                                                                                    |            |  |
| Kostenträger \$300                                                                                                    | 108386800 hkk                                                                                                    | 28195                                                                                                    | Brand                                                             | Martinistr, 26                                                                                                    | 01.10.1995                                                                                                    |            |  |
| Kostenträger 6301                                                                                                    | 103080003 BARMER                                                                                                    | 42285                                                                                                    | W ine al                                                          | Lichtscheider Str. 89                                                                                                    | 01.10.1995                                                                                                    |            |  |
| Kostenträger §302                                                                                                    | 106480004 BARMER                                                                                                    | 42285                                                                                                    | w per l                                                           | Lichtscheider Str. 89                                                                                                    | 01.10.1995                                                                                                    |            |  |
| Kostenträger KBV                                                                                                    | 109371008 HEK                                                                                                    | 22041                                                                                                    | Harris                                                            | Wandsbeker Zollstr. 82                                                                                                    | . 01.10.1995                                                                                                    |            |  |
| Krankhäuser/Reha                                                                                                    | 108380007 BARMER                                                                                                    | 42285                                                                                                    | Wuppertal                                                         | Lichtscheider Str. 89                                                                                                    | 01.10.1995                                                                                                    |            |  |
| niedergelassene Ärzte                                                                                                    | 103077509 TK                                                                                                    | 22305                                                                                                    | Hamburg                                                           | Bramfelder Str. 140                                                                                                    | 01.10.1995                                                                                                    |            |  |
| - meder genaaterie rin tee                                                                                                    | 103480007 BARMER                                                                                                    | 42285                                                                                                    | Wuppertal                                                         | Lichtscheider Str. 89                                                                                                    | 01.10.1995                                                                                                    |            |  |
| Suche nach                                                                                                    | 661430046 DAVASO                                                                                                    | 04356                                                                                                    | Leipzig                                                           | Am Alten Flughafen 1                                                                                                    | 01.01.2005                                                                                                    |            |  |
|                                                                                                    | 661430046 DAVASO                                                                                                    | 04356                                                                                                    | Am Alten Flugha                                                   | aten 1                                                                                                    | 01.01.2005                                                                                                    |            |  |
|                                                                                                    | 661430046 DAVASO                                                                                                    | 04356                                                                                                    | Leipzig                                                           | Am Alten Hugharen 1                                                                                                    | 01.01.2005                                                                                                    |            |  |
| erknüpfung: keine 🗸 🗸                                                                                                    | 184940005 BARMER                                                                                                    | 92283                                                                                                    | vvuppertai                                                        | Uchtscheider Str. 89                                                                                                    | 01.10.1995                                                                                                    |            |  |
| nhaz na                                                                                                    | 103000000 HKK                                                                                                    | 20193                                                                                                    | Hamburg                                                           | Mandeboker Zolletr 82                                                                                                    | 01.10.1995                                                                                                    |            |  |
| New short skarten                                                                                                    | 100577508 TK                                                                                                    | 22305                                                                                                    | Hamburg                                                           | Bramfelder Str. 140                                                                                                    | 01 10 1995                                                                                                    |            |  |
| Ver chert indroen                                                                                                    | 101371001 HEK                                                                                                    | 22041                                                                                                    | Hamburg                                                           | Wandsheker Zollstr. 82                                                                                                    | 01.10.1995                                                                                                    |            |  |
| log, uatenannahmest.                                                                                                    | 107367996 DAK-G                                                                                                    | 20097                                                                                                    | Hamburg                                                           | Nagelsweg 27 - 31                                                                                                    | 01.10.1995                                                                                                    |            |  |
| phys. Datenannahmest.                                                                                                    | 105186802 hkk                                                                                                    | 28195                                                                                                    | Bremen                                                            | Martinistr. 26                                                                                                    | 01.10.1995                                                                                                    |            |  |
| Carchiffectallen                                                                                                    |                                                                                                    |                                                                                                    |                                                                   |                                                                                                    |                                                                                                    |            |  |
| <ul> <li>veschärtsstellen</li> </ul>                                                                                                    | 101560000 DAK-G                                                                                                    | 20097                                                                                                    | Hamburg                                                           | Nagelsweg 27 - 31                                                                                                    | 01.10.1995                                                                                                    |            |  |
| nur Verband:                                                                                                    | 101560000 DAK-G<br>105071007 HEK                                                                                                    | 20097<br>22041                                                                                                    | Hamburg<br>Hamburg                                                | Nagelsweg 27 - 31<br>Wandsbeker Zollstr. 82                                                                                                    | 01.10.1995                                                                                                    |            |  |
| nur Verband: V                                                                                                    | 101560000 DAK-G<br>105071007 HEK<br>181575531 TK                                                                                                    | 20097<br>22041<br>24114                                                                                                    | Hamburg<br>Hamburg<br>Kiel                                        | Nagelsweg 27 - 31<br>Wandsbeker Zollstr. 82<br>Hamburger Chaussee 8                                                                                                    | 01.10.1995<br>01.10.1995<br>01.10.1995                                                                                                    |            |  |
| uchfilter                                                                                                    | 101560000 DAK-G<br>105071007 HEK<br>181575531 TK<br>107386808 hkk                                                                                                    | 20097<br>22041<br>24114<br>28195                                                                                                    | Hamburg<br>Hamburg<br>Kiel<br>Bremen                              | Nagelsweg 27 - 31<br>Wandsbeker Zollstr. 82<br>Hamburger Chaussee 8<br>Martinistr. 26                                                                                                    | 01.10.1995<br>01.10.1995<br>01.10.1995<br>01.10.1995                                                                                                    |            |  |
| alle                                                                                                    | 101560000 DAK-G<br>105071007 HEK<br>181575531 TK<br>107386808 hkk<br>106786800 hkk                                                                                                    | 20097<br>22041<br>24114<br>28195<br>28195                                                                                                 | Hamburg<br>Hamburg<br>Kiel<br>Bremen<br>Bremen                    | Nagelsweg 27 - 31<br>Wandsbeker Zollstr. 82<br>Hamburger Chaussee 8<br>Martinistr. 26<br>Martinistr. 26                                                                                                    | 01.10.1995<br>01.10.1995<br>01.10.1995<br>01.10.1995<br>01.10.1995<br>01.10.1995                                                                                                    |            |  |
| uerschertsstellen uchfilter alle Growerschert                                                                                                    | 101560000 DAK-G<br>105071007 HEK<br>181575531 TK<br>107386808 hkk<br>106786800 hkk                                                                                                    | 20097<br>22041<br>24114<br>28195<br>28195<br>ntakt/Bankverbindungen                                                                       | Hamburg<br>Hamburg<br>Kiel<br>Bremen<br>Bremen                    | Nagelsweg 27 - 31<br>Wandsbeker Zollstr. 82<br>Hamburger Chaussee 8<br>Martinistr. 26<br>Martinistr. 26                                                                                                    | 01.10.1995<br>01.10.1995<br>01.10.1995<br>01.10.1995<br>01.10.1995<br>01.10.1995                                                                                                    |            |  |
| uchfilter 50,<br>alle 57 Finden                                                                                                    | 10156000 DAR-G<br>105071007 HEK<br>18157531 TK<br>107366808 hik<br>106786800 hik<br>Maschrift Mark Ka                                                                                                    | 20097<br>22041<br>24114<br>28195<br>28195<br>ntakt/Bankverbindungen                                                                       | Hamburg<br>Hamburg<br>Kiel<br>Bremen<br>Bremen                    | Nagelsweg 27 - 31<br>Wandsbeker Zollstr. 82<br>Hamburger Chaussee 8<br>Martinistr. 26<br>Martinistr. 26<br>mmationen                                                                                                    | 01.10.1995<br>01.10.1995<br>01.10.1995<br>01.10.1995<br>01.10.1995<br>01.10.1995<br>Ise                                                                                                    |            |  |
| aure-infrasterien nur Verband:                                                                                                    | 101560000 DAK-G<br>105071007 HEK<br>181575531 TK<br>107366808 hkk<br>106786800 hkk<br>06786800 hkk<br>06786800 hkk                                                                                                    | 20097<br>22041<br>24114<br>28195<br>28195<br>ntakt/Bankverbindungen                                                                       | Hamburg<br>Hamburg<br>Kiel<br>Bremen<br>Bremen                    | Nagelsweg 27 - 31<br>Wandsbeker Zollstr. 82<br>Hamburger Chaussee 8<br>Martinistr. 26<br>Martinistr. 26<br>irrmationen                                                                                                    | 01.10.1995<br>.01.10.1995<br>01.10.1995<br>01.10.1995<br>01.10.1995<br>01.10.1995<br>ise                                                                                                    |            |  |
| urschiltssteiern       nur Verband:       verband:       withfiter       alle       Begriff       Havelland       10       10                                                                                                    | 101560000 DAK-G<br>105071007 HEK<br>181575531 TK<br>10736600 Hik<br>106786800 Hik<br><b>060 Mik</b><br><b>060 Mik</b>                                                                                                    | 2009<br>22041<br>24114<br>28195<br>28195<br>28195<br>ntakt/Bankverbindungen<br>Parameter                                                  | Hamburg<br>Hamburg<br>Kiel<br>Bremen<br>Bremen                    | Nagelsweg 27 - 31<br>Wandsbeker Zollstr. 82<br>Hamburger Chaussee 8<br>Martinistr. 26<br>Martinistr. 26<br>irmationen                                                                                                    | 01.10.1995<br>. 01.10.1995<br>01.10.1995<br>01.10.1995<br>01.10.1995<br>01.10.1995<br>se<br>Zeichensatz                                                                                                    |            |  |
| verschlattstellern<br>nur Verband: ~<br>suchfilter 5,<br>alle 5 finden<br>Suchverlauf (x)<br>Begriff<br>4 Havelland<br>30 100005<br>105 LK                                                                                                    | 101560000 DAK-G<br>105071007 HEK<br>101577531 TK<br>107386800 hkk<br>106786800 hkk<br>Wermittlungsmedien<br>Übermittlungsmedium                                                                                                    | 2009)<br>22041<br>24114<br>28195<br>28195<br>ntakt/Bankverbindungen<br>Parameter                                                          | Hamburg<br>Hamburg<br>Kiel<br>Bremen<br>Bremen                    | Nagelweg 27 - 31<br>Wandsbeker Zollstr. 82<br>Hamburger Chaussee 8<br>Martinistr. 26<br>Martinistr. 26<br>mrmationen                                                                                                    | 01.10.1995<br>01.10.1995<br>01.10.1995<br>01.10.1995<br>01.10.1995<br>01.10.1995<br>See                                                                                                    |            |  |
| verkniterisseren<br>nur Verband: verkniterisseren<br>alle Pinden<br>Suchverlauf (x)<br>Begriff<br>Haveland<br>Haveland<br>105 UK                                                                                                    | 10156000 DAK-G<br>105071007 HEK<br>181575531 TK<br>10736608 hkk<br>106786600 hkk<br>106786600 hkk<br>06bermittlungsmedien<br>Obermittlungsmedium                                                                                                    | 20097<br>22041<br>24114<br>28195<br>28195<br>ntakt/Bankverbindungen<br>Parameter                                                          | Hamburg<br>Hamburg<br>Kiel<br>Bremen<br>Bremen<br>Weitere Info    | Nagelaweg 27 - 31<br>Wandsbeker Jollsr. 82.<br>Hamburger Chaussee 8<br>Mertinistr. 26<br>Mertinistr. 26<br>wrmationen                                                                                                    | 01.10.1995<br>01.10.1995<br>01.10.1995<br>01.10.1995<br>01.10.1995<br>01.10.1995<br>ise                                                                                                    |            |  |
| urur Verband: v<br>suchriter S<br>elle Sinden<br>Suchverlauf [x]<br>Begriff<br>H Havefland<br>101 1000005<br>105 LK<br>101 LK<br>101 LK                                                                                                    | 10156000 DAK-G<br>105071007 HEK<br>181575531 TK<br>10736600 Mkk<br>106786800 Mkk<br>106786800 Mkk<br><b>Obermittlungsmedien</b><br>Ubermittlungsmedium                                                                                                    | 20097<br>22041<br>24114<br>28195<br>28195<br>ntakt/Bankverbindungen<br>Parameter                                                          | Hamburg<br>Hamburg<br>Kiel<br>Bremen<br>Bremen                    | Nagelaweg 27 - 31<br>Wandsbeker Older, 82.<br>Hamburger Chaussee 8<br>Martinistr, 26<br>Martinistr, 26<br>Arrmationen                                                                                                    | 01.10.1995<br>. 01.10.1995<br>01.10.1995<br>01.10.1995<br>01.10.1995<br>01.10.1995<br>Zeichensatz                                                                                                    |            |  |
| ver.Antisstellen<br>unr Verband: v<br>suchriter b<br>suchverlauf [x]<br>Begriff<br>H Havelland<br>301 1000005<br>105 LK<br>301 10000<br>105 LK<br>301 BKK                                                                                                    | 10156000 DAK-G<br>103071007 HEK<br>103071007 HEK<br>10376600 NAK<br>10676600 NAK<br>Obermittungsmedian<br>Übermittungsmedian                                                                                                    | 20097<br>22041<br>24114<br>28195<br>28195<br>28195<br>28195<br>Parameter                                                                  | Hamburg<br>Hamburg<br>Kiel<br>Bremen<br>Bremen                    | Nagelaweg 27 - 31<br>Wondsbeker 2018r. 82.<br>Hamburger Chaussee 8<br>Martinistr. 26<br>martinistr. 26<br>martinistr. 26                                                                                                    | 01.10.1995<br>01.10.1995<br>01.10.1995<br>01.10.1995<br>01.10.1995<br>01.10.1995<br>zeichensatz                                                                                                    |            |  |
| ver.Afterstellen<br>uur Verband<br>suchfilter<br>Sucherlauf<br>Regriff<br>4 Haveland<br>101 105 UC<br>105 UC<br>105 UC                                                                                                    | 10156000 DAK-G<br>105071007 HEK<br>181575531 TK<br>10378680 Mk<br>105766800 Mk<br>Wermittungsmedian<br>Übermittlungsmedian                                                                                                    | 2009<br>2294<br>2411<br>2819<br>2819<br>2819<br>2819<br>2819<br>2819<br>2819<br>Parameter                                                 | Hamburg<br>Hamburg<br>Kiel<br>Bremen<br>Bremen                    | Nagelaweg 27 - 31<br>Wondsbeker 20ldrs. 82.<br>Hamburger Chaussee 8<br>Mertinistr. 26<br>Immationen                                                                                                    | 01.10.1995<br>01.10.1995<br>01.10.1995<br>01.10.1995<br>01.10.1995<br>01.10.1995<br>zeichensatz                                                                                                    |            |  |
| ver. Afettsteten<br>uchfilter<br>alle Pinden<br>suchertauf (x)<br>Begriff<br>Haven<br>Haveland<br>Haveland<br>State<br>Begriff<br>Haven<br>Begriff<br>Haven<br>Haven<br>Haven<br>Haven<br>Begriff<br>Haven<br>Haven<br>Ha | 10156000 DAK-G<br>105071007 HEK<br>105071007 HEK<br>105766800 hkk<br>106766800 hkk<br>Obermittlungsmedien<br>Übermittlungsmedien<br>Übermittlungsmedium                                                                                                    | 20097<br>22041<br>24114<br>24199<br>24199<br>24199<br>24199<br>24199<br>Parameter<br>Parameter<br>tenfernübertragung<br>Übertragungskanal | Hamburg<br>Hamburg<br>Kiel<br>Bremen<br>Bremen                    | Nagelaweg 27 - 31<br>Wandsbeker 2018r. 82<br>Hamburger Chaussee 8<br>Martinistr. 26<br>Martinistr. 26<br>Immationen                                                                                                    | 01.10.1995<br>.01.10.1995<br>01.10.1995<br>01.10.1995<br>01.10.1995<br>01.10.1995<br>01.10.1995<br>Vectorsatz                                                                                                    | 85         |  |
| and Verbands                                                                                                    | 10156000 DAK-G<br>105071007 HEX<br>181575531 TK<br>10276600 BAK<br>10276600 BAK<br>Obermittungsmedien<br>Übermittungsmedien<br>Übermittungsmedien                                                                                                    | 20090<br>22941<br>2411<br>28195<br>28195<br>ntatt/Bankverbindungen<br>Parameter<br>Parameter<br>Ubertragungskanal                         | Hamburg<br>Hamburg<br>Kiel<br>Bremen<br>Bremen                    | Nagelieve 27 - 31<br>Wardsbeler, Zolar, 82.<br>Homburger Chausee 8<br>Martinistr, 26<br>Immationen Immationen Immationen Immationen<br>Martinistr, 26<br>Martinistr, 26<br>Martin | 01.10.1995<br>.01.10.1995<br>01.10.1995<br>01.10.1995<br>01.10.1995<br>01.10.1995<br>Very State of the state of the state | 86         |  |
| ar vicitationen<br>and Vicitation<br>Such filter<br>Big<br>Big<br>Big<br>Big<br>Big<br>Big<br>Big<br>Big                                                                                                    | 10155000 DAX-G<br>10077007 HK<br>18137531 TK<br>130776808 HA<br>13078680 HA<br>13078680 HA<br>10078600 HA<br>0eeraittaganedia<br>0bernittaganedia<br>0bernittaganepirotal                                                                                                    | 20090<br>22941<br>2411<br>28195<br>28195<br>ntakt/Bankverbindungen<br>Parameter<br>Parameter<br>Ubertragungskanal                         | Hamburg<br>Hamburg<br>Kiel<br>Bremen<br>Bremen                    | Negelinveg 27 - 31<br>Wandbeler, Zolar, 82.<br>Hondurger Chausee 8<br>Metnistr, 36<br>Metnistr, 36<br>Metnistr, 36<br>Anmelde Tage                                                                                                    | 01.10.1995<br>.01.10.1995<br>01.10.1995<br>01.10.1995<br>01.10.1995<br>01.10.1995<br>Ise<br>Zeichensatz                                                                                                    | bs         |  |
| and Verbald                                                                                                    | 10155000 DAX-G<br>105071007 HEX<br>10272604 INA<br>10272604 INA<br>10272604 INA<br>1027675680 INA<br>Concentitungsmedian<br>Ubermittlungsmedian<br>Ubermittlungsmedian<br>Ubermittlungsmedian                                                                                                    | 200907<br>22041<br>24114<br>24130<br>28150<br>28150<br>ntat//Bankverbindungen<br>Parameter<br>Parameter<br>Parameter                      | Hamburg<br>Hamburg<br>Kiel<br>Bremen<br>Bremen<br>Bremen          | Negelinveg 27 - 31<br>Wandbeler, Zolar, 82,<br>Hendunger Chause 8<br>Martinistr, 26<br>Martinistr, 26<br>Ammelde Toge                                                                                                    | 01.10.1995<br>01.10.1995<br>01.10.1995<br>01.10.1995<br>01.10.1995<br>01.10.1995<br>Zeichensatz                                                                                                    | 66         |  |
| workfolder                                                                                                    | 10155000 DAX-G<br>105071007 HK<br>10270400 HK<br>10270400 HK<br>10270400 HK<br>Corrent Linganedian<br>Obermattunganedian<br>Obermattunganedian<br>Obermattunganedian<br>Obermagungaprotokal                                                                                                    | 20090<br>22041<br>24114<br>24139<br>28159<br>28159<br>ntat//Bankverbindungen<br>Parameter<br>Parameter<br>Parameter                       | Namburg<br>Kel<br>Kernen<br>Bremen<br>Bremen<br>Weitere Info      | Nagelinveg 27 - 11<br>Wandbeker Zoller, 52.<br>Hendurger Chsuzee 8<br>Martnistr, 25<br>mmratiane                                                                                                    | 01.10.1995<br>01.01.995<br>01.10.1995<br>01.10.1995<br>01.10.1995<br>01.10.1995<br>Veckensatz<br>Zeichensatz                                                                                                    | 16         |  |
| un Victadia<br>Buchvertad<br>Suchreiter<br>Suchvertad<br>Begriff<br>H Haveland<br>Suchwertad<br>Suchwertad<br>Su                                                                                                    | 10155000 DAX-G<br>101550021007 HK<br>101572533 TT<br>105072690 NA<br>105072690 NA<br>10507260 NA<br>10507260 NA | 20090<br>2201<br>2411<br>2819<br>2819<br>2819<br>2819<br>2819<br>2819<br>2819<br>28                                                       | Hamburg<br>Kell<br>Kernen<br>Bremen<br>Bremen<br>Bremen<br>Bremen | Nagelinveg 27 - 31<br>Wandsbeler, 20lar, 82.<br>Henriuger, Chausee 8<br>Metriaser, 36<br>mrmationen 👬 Verwei<br>Ramelde Tage                                                                                                    | 01.10.1995<br>01.01.995<br>01.01.995<br>01.10.1995<br>01.10.1995<br>01.10.1995<br>01.10.1995<br>zeichensatz                                                                                                    | ы          |  |

Auf der linken Seite befindet sich, dargestellt in 3 einzelnen Bildern, das Hauptmenü.

Jedes dieser Bilder stellt einen Teilbereich der apparet-toolbox dar. Diese lauten wie folgt (Reihenfolge analog zur Anordnung):

- Adresssuche
- ICD/OPS
- Servicebereich

Alternativ können Sie den jeweiligen Teilbereich auch über die Menüleiste oben anwählen. Die Bereiche werden Ihnen nachfolgend im Detail erklärt.

# 3.2 Adresssuche

- A) Wählen Sie zunächst aus, in welchem Teilbereich Sie nach einer Einrichtung suchen möchten. Es stehen zur Auswahl:
- Kostenträger §105
- Kostenträger §300
- Kostenträger §301
- Kostenträger §302
- Kostenträger KBV
- Krankenhäuser / Rehabilitationseinrichtungen
- Niedergelassene Ärzte (optional)

Ein Klick auf einer dieser Auswahlmöglichkeiten zeigt die komplette Liste aller Einträge des entsprechenden Bereiches an.

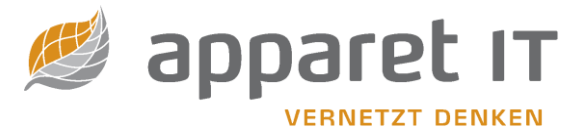

- B) Die Ergebnisliste: Gefundene Einträge werden hier in einer Listendarstellung angezeigt.
- C) Haben Sie aus der Ergebnisliste einen Eintrag markiert/ausgewählt, werden nähere Details angezeigt. Je nach Teilbereich können dies entsprechende Kontaktinformationen und/oder Verweise an andere Einrichtungen sein. Befinden Sie sich im Reiter "Verweise" und ist in der Liste mindestens ein Eintrag, können Sie die Verknüpfungskette verfolgen, sprich, die angezeigte Einrichtung anzeigen lassen. Machen Sie in diesem Fall einfach einen Doppelklick auf den entsprechenden Eintrag.
- D) Möchten Sie Ihre Suche eingrenzen, so haben Sie hier die Möglichkeit weitere Suchkriterien zu spezifizieren.
- E) Alle von Ihnen durchgeführten Suchanfragen werden in einer Verlaufsliste abgespeichert. Möchten Sie zu einem anderen Zeitpunkt die gleichen Suchkriterien benutzen wie schon zuvor, können Sie diese durch einen einfachen Klick auf den entsprechenden Eintrag wiederholen lassen.

# 3.3 ICD/OPS

| Solu         Method         Control         Enclose           100         Solu         Solu                                                                                                    | Contra in                                                                                                    |                                                                                                    |                                                                                                    |  |
|----------------------------------------------------------------------------------------------------|----------------------------------------------------------------------------------------------------|----------------------------------------------------------------------------------------------------|----------------------------------------------------------------------------------------------------|--|
| <ul> <li>No definition</li> <li>No definition</li> <li>No defin</li></ul>                                                                                                    | Source in                                                                                                    | Recherche im ICD-Katalog (alphabetisch                                                                                                    |                                                                                                    |  |
| <pre></pre>                                                                                                    | <ul> <li>ICD alphabetisch</li> </ul>                                                                                                    | Schlüssel Bezeichnung                                                                                                    | A des adapter de accordent de la ferrar                                                                                                    |  |
|                                                                                                    | ICD systematisch                                                                                                    | 289.3 (1 eliweiser) Verlu<br>290.7 (Taihueiser) Verlu                                                                                                    | t der oberen Extremität heidentiin                                                                                                    |  |
| Subset with the set of the set of the set    | OPS all opetisch                                                                                                    | E25.00 21-Hydroxylase-M                                                                                                    | nee [AGS Typ 3], klassische Form                                                                                                    |  |
| Ali A do do do do do do do do do do do do do                                                                                                    | UPS 5 tel dusch                                                                                                    | E25.01 21-Hydroxylase-Mi                                                                                                    | ngel [AGS Typ 3], Late-onset-Form                                                                                                    |  |
| <ul> <li>202</li> <li>203</li> <li>103</li> <li>Al-Unstrügiskerseine</li> <li>Ad-Unstrügiskerseine</li> <li>Ad-Ad-Unstrügiskerseine</li> <li>Ad-Ad-D-Ad-Unstrügiskerseine</li> <li>Ad-Ad-D-Ad-Unstrügiskerseine</li> <li>Ad-Ad-D-Ad-Unstrügiskerseine</li> <li>Ad-Ad-D-Ad-Unstrügiskerseine</li> <li>Ad-Ad-D-Ad-Unstrügiskerseine</li> <li>Ad-Ad-D-Ad-Unstrügiskerseine</li> <li>Ad-Ad-D-Ad-Unstrügiskerseine</li> <li>Ad-Ad-D-Ad-Unstrügiskerseine</li> <li>Ad-Ad-D-Ad-Unstrügiskerseine</li> <li>Ad-Ad-D-Ad-Unstrügiskerseine</li> <li>Ad-Ad-D-Ad-Unstrügiskerseine</li> <li>Ad-Ad-D-Ad-D-D-Bayeerseine</li> <li>Ad-Ad-D-Ad-D-D-Bayeerseine</li> <li>Ad-Ad-D-Ad-D-D-Bayeerseine</li> <li>Ad-Ad-D-Ad-D-D-Bayeerseine</li> <li>Ad-Ad-D-Ad-D-D-Bayeerseine</li> <li>Ad-Ad-D-Ad-D-Bayeerseine</li> <li>Ad-Ad-D-Bayeerseine</li> <li>Ad-D-D-Bayeerseine</li> <li>Ad-D-D-Bayeerseine</li> <li>Ad-D-D-Bayeerseine</li> <li>Ad-D-D-Bayeerseine</li> <li>Ad-D-D-Bayeerseine</li> <li>Ad-D-Bayeerseine</li> <li>Ad</li></ul>                                                                                                    | Jahr                                                                                                    | P55.1 A80-Isoimmunisier                                                                                                    | ung beim Feten und Neugeborenen                                                                                                    |  |
| Advances with Allowing with Allowing with    | 0 2012                                                                                                    | T80.3 AB0-Unverträglich                                                                                                    | eitsreaktion                                                                                                    |  |
| Image: Control Section (Control Section (Control Sectin (Control Section (Control Section (Control Section (Con                                |                                                                                                    | A42.1 Abdominale Aktino                                                                                                    | mykose D                                                                                                    |  |
| Set of the set of the set o                  |                                                                                                    | E60.7 Abbaogice (asther                                                                                                    | scha) Parošnijchkeitestörung                                                                                                    |  |
| Sector U       21.8.1       Addition gener Dispositor fine Andomyse Hearty House Sing Hearty House Hearty House Sing Hearty House Hearty House Hearty Hearty He                                                  | Curbo pach                                                                                                    | H35.7 Abhebung von Net                                                                                                    | hautschichten                                                                                                    |  |
| Image: Biology of the set of the set o                  | Source                                                                                                    | Z01.81 Abklärung einer Di                                                                                                    | sposition für Kardiomyopathien                                                                                                    |  |
| Schweider       1.5       Ablandung und Sindur dar Unders obler (Josephanese)         101       Ablandung und Sindur dar Unders obler (Josephanese)         101       Ablandung und Sindur dar Unders obler (Josephanese)         101       Ablandung und Sindur dar Unders obler (Josephanese)         101       Ablandung und Sindur dar Unders obler (Josephanese)         101       Ablandung und Sindur dar Unders obler (Josephanese)         101       Ablandung und Sindur dar Unders obler (Josephanese)         101       Ablandung und Sindur dar Unders obler (Josephanese)         101       Ablandung understände balade (Josephanese)         101       Ablandung understände balade (Josephanese)         101       Ablandung understände balade (Josephanese)         101       Ablandung understände balade (Josephanese)         101       Ablandung understände balade (Josephanese)         101       Ablandung understände balade (Josephanese)         101       Ablandung understände balade (Josephanese)         101       Ablandung understände balade (Josephanese)         101       Ablandung ünderstände balade (Josephanese)         101       Ablandung ünderstände balade (Josephanese)         101       Ablandung ünderstände balade (Josephanese)         101       Ablandung ünderstände balade (Josephanese) <t< td=""><td></td><td>Z01.80 Abklärung einer Di</td><td>position für maligne Herzrhythmusstörungen</td><td></td></t<>                                                                                                    |                                                                                                    | Z01.80 Abklärung einer Di                                                                                                    | position für maligne Herzrhythmusstörungen                                                                                                    |  |
| Init of the constraint of the constraint         |                                                                                                    | N13.5 Abknickung und St                                                                                                    | iktur des Ureters ohne Hydronephrose                                                                                                    |  |
| Subserve Marking bit of Magneting Disjoint & Proferentiation       Subserve Marking bit of Magneting Disjoint & Proferentiation         Subserve Marking bit of Magneting Disjoint & Proferentiation       Subserve Marking Disjoint & Proferentiation         Subserve Marking Disjoint & Proferentiation       Subserve Marking Disjoint & Proferentiation         Subserve Marking Disjoint & Proferentiation       Subserve Marking Disjoint & Proferentiation         Subserve Marking Disjoint & Proferentiation       Subserve Marking Disjoint & Proferentiation         Subserve Marking Disjoint & Proferentiation       Subserve Marking Disjoint & Proferentiation         Subserve Marking Disjoint & Proferentiation       Subserve Marking Disjoint & Subserve Marking Disjoint & Subserve Marking Di                                                                                                    | 3 Finden                                                                                                    | H31.4 Abiatio chonoidea<br>P03.8 Abnorme Bafunde                                                                                                    | nei der bildnehenden Diannotik an sonstinen näher hezeichneten Körnerstnikturen                                                                                                    |  |
| Subject       Note: Matures Multiple data Display Multiple data Display Multiple data Displa                                         |                                                                                                    | R93.6 Abnorme Befunde                                                                                                    | sei der bildgebenden Diagnostik der Extremitäten                                                                                                    |  |
| Schweider       Nahrens Befunde bieder blögestelle der Ludgerbenden Diggestielt der Ludgerbenden Diggestielt der Ludgestielt der Ludgestielt der Ludgestielt der Ludgestielt der Lu                                         |                                                                                                    | R93.4 Abnorme Befunde                                                                                                    | bei der bildgebenden Diagnostik der Harnorgane                                                                                                    |  |
| Settlered V <ul> <li></li></ul>                                                                                                    |                                                                                                    | R93.2 Abnorme Befunde                                                                                                    | bei der bildgebenden Diagnostik der Leber und der Gallenwege                                                                                                    |  |
| Schweizer       Marriers Bufwiche inde Biologischene Disgonist des Schweizers bind des Schweizers bind des                                         |                                                                                                    | R91 Abnorme Befunde                                                                                                    | bei der bildgebenden Diagnostik der Lunge                                                                                                    |  |
| Side     Advance Befunde bid ent Bidgebrade Diagodd dei Schödes und dei schödes auf dei schödes auf                            |                                                                                                    | R92 Abnorme Befunde                                                                                                    | ter der onugebenden braginosik der Mamma (proskurise)<br>ni der bildgebenden Dissonstiti den karzene und des Koropartraislaufen                                                                                                    |  |
| Rb- Advarce Enfunds bis of tolkgebrade Digositis stratiger Advanchade Stratest Systems   Rb- Advarce Enfunds bis of tolkgebrade Digositis stratiger Advanchade Stratest Systems   Rb- Advarce Enfunds bis of tolkgebrade Digositis stratiger Advanchade Stratest Systems   Rb- Advarce Enfunds bis of tolkgebrade Digositis stratiger Advanchade Stratest Systems   Rb- Advarce Enfunds bis of tolkgebrade Digositis stratiger Advanchade Stratest Systems   Rb- Advarce Enfunds bis of tolkgebrade Digositis stratiger Advanchade Stratest Systems   Statest @ The Distance Enformation Distance Enformation   Statest @ The Distance Enformation   Statest @ The Distance Enformation <t< td=""><td></td><td>R93.0 Abnorme Befunde</td><td>bei der bildgebenden Diagnostik des Schädels und des Kopfes, anderenorts nicht klassifiziert</td><td></td></t<>                                                                                                    |                                                                                                    | R93.0 Abnorme Befunde                                                                                                    | bei der bildgebenden Diagnostik des Schädels und des Kopfes, anderenorts nicht klassifiziert                                                                                                    |  |
| 81.5     A horme Enfraçõe Ne de Holgebende Diogostă sontiger Adormanalegones, enclatêrell de Setto gentranema<br>R3.7     A horme Enfraçõe Ne de Holgebende Diogostă sontiger Adormanalegones, enclatêrell de Setto gentranema<br>R3.7     A horme Enfraçõe Ne de Holgebende Diogostă sontiger Adormanalegones, enclatêrell de Setto gentranema<br>R3.7     A horme Enfraçõe Ne de Holgebende Diogostă sontiger Adormanalegones, enclatêrell de Setto gentranema<br>R3.7     A horme Enfraçõe Ne de Holgebende Diogostă sontiger Volgent Adormanalegones, enclatêrell de Adorma Enfraçõe Ne de Holgebende Diogostă sontiger Volgent Adormanalegones, enclatêrel de Volgebende Diogostă sontiger Volgent Adormanalegones, enclatêrel de Volgebende Diogostă sontiger Volgent Volgent Volgent Adormanalegones, enclatêrel de Volgebende Diogostă sontiger Volgent Volgent                                                        |                                                                                                    | R90 Abnorme Befunde                                                                                                    | bei der bildgebenden Diagnostik des Zentralnervensystems                                                                                                    |  |
| Sachwerlad     Names Befunde bis der bädgebenden Disparatik sonstjär Alschnich der Mudale Skalett Systems       Sachwerlad     Abornes Befunde bis der bädgebenden Disparatik sonstjär Verser utsams       Sachwerlad     Image Status       Sachwerlad     Image Status       Sachwerla                                                                                                    |                                                                                                    | R93.5 Abnorme Befunde                                                                                                    | bei der bildgebenden Diagnostik sonstiger Abdominalregionen, einschließlich des Retroperitoneums                                                                                                    |  |
| Sid     Advance Befunde and antipolycenice Dogical Association Compariation       Sid     Advance Befunde and antipolycenice Dogical Association Compariation       Sid     Subtract Test Sid       Sid     Subtract Test Sid       Sid     Subtract Sid       Sid     Subtract Sid                                                                                                    |                                                                                                    |                                                                                                    | toj dar bildashandas Disenartik cantigar Aberbaitta dar Murkal, Civilatt, Curtana                                                                                                    |  |
| Sachur Lafe Viewendung verwendung verwendung |                                                                                                    | R93.7 Abnorme Befunde                                                                                                    | en der bingeberken biognosik sonlauger Abschnike des Musier Skelet, Systems                                                                                                    |  |
| None     Particular       Kolo     Bean       Kolo     Bean       Kolo     Bean       C     C       Desitable     C       Verwendung     C       Verwendung     Bidung       td. Verwendung     amb. Verwendung       Desitable     C                                                                                                    |                                                                                                    | R93.7 Abnorme Befunde<br>R93 Abnorme Befunde<br>R93.3 Abnorme Befunde                                                                                                    | en des Undgebensen bruggensoch sonsloger Robert klutzen<br>1 des bildgebenden Diagnostik sonstiger Körperstrükturen<br>2ei der bildgebenden Diagnostik sonstiger Teile des Verdauungstraktes                                                                                                    |  |
| Con Definition of the second second s | Suchverlauf<br>Benriff                                                                                                    | R3.7 Abnorme Befunde<br>R3 Abnorme Befunde<br>R93.3 Abnorme Befunde<br>[X] Ekdusiva Inklusiva I He                                                                                                    | en der bilgebenden Disprositi sondiger Könnersträufen<br>en der bilgebenden Disprositi sondiger Telle des Verdaungstraktes<br>weiter 🔯 Systematik 👔 wetere informationen                                                                                                    |  |
| Con Eran Vigber Ungber Ungber Constitute Schlissel Adverter Constitute Schlissel Adverter Constitute Schlissel Adverter Constitute Schlissel Adverter Constitute Schlissel Adverter Constitute Schlissel Constitute Schlissel Constitute Schliss | Suchverlauf<br>Begriff<br>KDa Fieber                                                                                                    | R33.7 Abnorme Befunde<br>R33. Abnorme Befunde<br>R93.3 Abnorme Befunde<br>(1) Spitchaster (1) Industra (1) Her<br>Spitchaster (1) Her<br>Spitchaster (1) Her<br>Spit                                                                                                    | et els miggebende ingruide angelender ingruide estatue den under offen gebende<br>els els higgebende ingruide sontger (referender)<br>els els higgebende ingruide ingruide ingruide estatue<br>wesse i i i i i i i i i i i i i i i i i i                                                                                                    |  |
| Image: Construction     Protestater       Schlosoil     Aplab       Protestater       Verwendung       Defection you subtr 2010       Operation of the second second s                                                                                                    | Suchverlauf<br>Begriff<br>CDa Fieber<br>CDa D60                                                                                                    | R3.7     Abnorme Befunde       R3.7     Abnorme Befunde       R3.3     Abnorme Befunde       R3.3     Abnorme Befunde       R3     Biddustva       Systematik-Daten       Kapitel                                                                                                    | ei der bligbebinden Disgneisk sonstiger Könnerstrikture<br>ei der bligbebinden Disgneisk sonstiger Teile des Verdaungstraktes<br>weise 🛐 Systematik 🋐 vertere briormationen                                                                                                    |  |
| AlphaD  Vervendung  Ebere m Bum Anticher OPS  Klosef, Ort Blong  stat. Vervendung  anb. Vervendung  tat. Vervendung  tat. Vervendung  Cholmest  Cholmest  Ch | Suchverlauf<br>Begriff<br>CDa Fleber<br>CDa D60<br>CDa Usen                                                                                                    | R53.7     Abnorme Befunde       R53.7     Abnorme Befunde       R53.3     Abnorme Befunde       R53.5     Exklusive       Diskustve     Inskustve       Roppet     Gruppe       Roppet     Roppet                                                                                                    | en der bligbebnden Disprosits sonstiger Körperstrakturen<br>en der bligbebnden Disprosits sonstiger Tele der Verdaungstraktes<br>weise 🛐 Systematik 👔 weitere informationen                                                                                                    |  |
| Verwendung           Been m         Antflicher OPS           Kaarf. Ott         Bidung           att. Verwendung         amb. Verwendung           Optierkitung vom Juhr 2010         Entermet                                                                                                    | Suchverlauf<br>Begriff<br>COB Fieber<br>COB 060<br>COB 050<br>COB 050    | 13.7     Abnorme Befunde       13.7     Abnorme Befunde       13.3     Abnorme Befunde       13.3     Abnorme Befunde       14     Systematik-Daten       Systematik-Daten     Systematik-Daten       Gruppe     Dreisteller       Cesteller     Cesteller                                                                                                    | exi der bligsbenden Disgostik sondiger Körperstrikture<br>exi der bligsbenden Disgostik sondiger Telfe des Verdaungstrektes<br>weise 🛐 Systematik 👔 vertere briormationen                                                                                                    |  |
| Verwendung         Antlicher OFS           Eiber m. Barm         Antlicher OFS           Klasst. / Ort         Bliding           tat. Verwendung         emb- Verwendung                                                                                                    | Suchverlauf<br>Degriff<br>CDa Fieber<br>CDa Desen<br>CDa Desen<br>CDa Desen                                                                                                    | R3.7 Abnorme Befunde<br>R3 Abnorme Befunde<br>R3.3 Abnorme Befunde<br>R3.3 Abnorme Befunde<br>R3.3 Distance Telline<br>R4.4 Statement<br>Spotematik-Datement<br>Spotematik-Datement<br>Spote                                                                                                    | en der bilgebenden bignostik sonstiger Förpreträtiknen<br>en der bilgebenden bignostik sonstiger Telle des Verdaungstraktes<br>weise  i gr Systematik i i vertere informationen                                                                                                    |  |
| Ebene im Baum         Anticher OPS           Klassf. Ort         Bidung           stat. Verwendung         amb. Verwendung                                                                                                    | Suchverlauf<br>CDa Begriff<br>CDa D60<br>CDa D556n<br>CDa D556n<br>CDa D56n                                                                                                    | R3.7 Aborne Befunde     R3.7 Aborne Befunde     R                                                                                                    | eel der highebenden Dispositis oordiger Körperstrukture<br>ei der highebenden Dispositis konstiger Teile des Verdauugstrektes<br>weeke 🛐 systematik 👔 wetere biformationen                                                                                                    |  |
| Liasaf. Ort     Bidong       stat. Verwendung     amb. Verwendung         Benefittung von Jahr 2010                                                                                                    | Suchverlauf<br>Begriff<br>CDa Feber<br>CDa DeG<br>CDa Jee<br>CDa Jee<br>Asten<br>CDa Jee<br>Son                                                                                                    | R3.7 Aborns Befinde     R3.7 Aborns Befinde     R                                                                                                    | ei der bligsbenden Disgrostik sondiger Körperstrukture<br>ei der bligsbenden Disgrostik sondiger Teile des Verdaungstreites<br>weise 🛐 Systematik 👔 weitere briormationen                                                                                                    |  |
| stat. Verveendung amb. Verveendung Übeerkeitung vom Jahr 2010                                                                                                    | Suchverlauf<br>Begriff<br>Coa Feber<br>Coa 556<br>Coa 5556<br>Coa 5556<br>Coa 5556                                                                                                    | R3.7 Abnorm Befunde     R3 Abnorm Befunde     R3 Abnorm Befunde     R3 Abnorm Befunde     R3 Abnorm Befunde     R3 Boldsne      R4                                                                                                    | esi der bligbehnden Dispositi sordiger förpredratikare<br>esi der bligbehnden Dispositi sordiger Telle des Verdeuungstraktes<br>weise 🛐 Systemetik 👔 vettere Informationen                                                                                                    |  |
| Updreitung vom Jahr 2010                                                                                                    | Suchverlauf<br>Begriff<br>CDa Dég<br>CDa Dég<br>CDA Dég<br>CDA Dég<br>CDA Dég<br>CDA DÉG<br>CDA DÉG<br>CD | R3.7 Aborns Befinde     R3.7 Aborns Befinde     R                                                                                                    | ere der bilgebenden Disgreits oordiger Körpertrikture<br>en der bilgebenden Disgreits oordiger Teile des Verdauugstreites<br>weere                                                                                                    |  |
| Coldinard Benathman (Barlatima                                                                                                    | Suchverfaul<br>Begriff<br>COS Feber<br>COS 9256<br>COS 9256<br>COS 9256<br>COS 9256                                                                                                    | R3.7 Aborns Befinde<br>R3.4 Aborns Befinde<br>R3.8 Aborns Befinde<br>R3.8 Solution Composition Composition<br>Composition Composition Composition<br>Composition Composition<br>Desiration<br>Desirat | exi der bligsbenden Disgrostik orotiger Körvertrikture<br>exi der bligsbenden Disgrostik kontiger Teile des Verdaungstrektes<br>weise  is systematik if verdere brimmationen  Antlicher OPS Blidung Blidung |  |
|                                                                                                    | Suchverfaul<br>Begriff<br>COs Feber<br>COs 956<br>COs 9785<br>Cos 9785<br>Cos 9775<br>Cos 9775<br>Cos 9775<br>C                                                                                     | R3.7 Aborns Befinde     R3.4 Aborns Befinde     R3.4 Aborns Befinde     R3.5 Aborns Befinde     R3.5 Bokusa      Soluciae      Soluciae     R3.6 Bokusa      Soluciae     R3.6 Bokusa     Soluciae     R3.6 Bokusa     Soluciae     R3.6 Bokusa     Soluciae     Soluciae     Sol                                                                                                    | exi der bligsbehnen Dispositi sondiger för perstrukture<br>exi der bligsbehnen Dispositi sondiger Telle des Verdaungstruktes<br>weise  i der bligsbehnen Dispositi sondiger Telle des Verdaungstruktes  weise i der bligsbehnen Dispositi sondiger Telle des Verdaungstruktes  Articher OPS Blidung amb. Vervendung                                                                                                    |  |

Die ICD/OPS-Oberfläche ist ähnlich strukturiert wie die der Adresssuche. Hier haben Sie die Möglichkeit nach ICD- und OPS-Schlüsseln zu suchen und sich nähere Informationen anzeigen zu lassen. Die Anzeige kann entweder "alphabetisch" oder "systematisch" erfolgen.

Beachten Sie bitte, dass aus Performance-Gründen nur die ersten 1000 Einträge angezeigt werden. Möchten Sie also nach einem einzelnen Schlüssel oder einer Gruppe recherchieren, benutzen Sie bitte die Sucheingabe.

- A) Wählen Sie aus, wonach Sie suchen möchten.
- B) In der Ergebnisliste werden die gefundenen Einträge aufgelistet.
- C) Haben Sie einen Eintrag in der Liste ausgewählt, werden die Details in einer Reiter-Ansicht über-

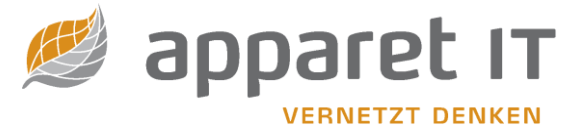

sichtlich angezeigt.

- D) Möchten Sie nach bestimmten Schlüsselwörtern suchen, können Sie diese hier eingeben.
- E) Alle eingegebenen Schlüsselwörter werden in einer Verlaufsliste abgespeichert. Sie können schon mal eingegebene Schlüsselwörter bequem anklicken um die Suche zu wiederholen.

### 3.4 Servicebereich

Der Servicebereich ist in mehrere Reiter unterteilt:

- Update/Import
- Export
- Registrierung
- Benutzerverwaltung

### 3.4.1 Update/Import

| 😡 apparet-toolbox                                               | -    | ×   |
|-----------------------------------------------------------------|------|-----|
| Datei Adressen ICD/OPS Servicebereich ?                         |      |     |
| 🔯 🚱 Update/Import 💦 Export 🔊 Registrierung 🕵 Benutzerverwaltung |      |     |
| Informationen:                                                  |      |     |
| Datenbankversion: 5.21.05                                       |      |     |
| Programmversion: 5.01.37                                        |      |     |
| Automatische Überprüfung:                                       |      |     |
| Automatisch bei Programmstart online nach Updates suchen        |      |     |
| Prüfintervall: Bei jedem Programmstart                          |      |     |
|                                                                 |      |     |
|                                                                 |      | -   |
| Online-opdate:                                                  | <br> | _   |
| Proxyeinstellungen:<br>Aktivieren                               |      |     |
| Server: Port: 0                                                 |      |     |
| Benutzername:                                                   |      |     |
| Passwort:                                                       |      |     |
|                                                                 |      | - 1 |
| Online-Update starten                                           |      |     |
|                                                                 |      |     |
|                                                                 |      |     |
|                                                                 |      |     |
|                                                                 |      |     |
|                                                                 |      |     |

- A) Anzeige, welche Programm- und Datenbankversion installiert ist.
- B) Sie können bei jedem Programmstart überprüfen, ob eine neue Version der apparet-toolbox vorliegt. Aktivieren Sie dazu den entsprechenden Haken und wie oft diese Überprüfung stattfinden soll.
- C) Mit einem Klick auf den Button "Online-Update starten" können Sie den Updater aufrufen. Befindet sich Ihr Computer hinter einem Proxyserver, so können Sie hier vorher die entsprechenden Einstellungen vornehmen.

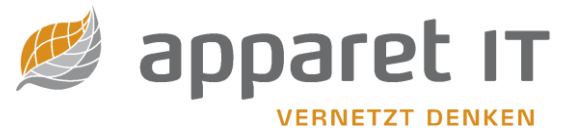

#### 3.4.2 Export

| 😡 appare | -teolbox                                                                                 | -      |         | × |
|----------|------------------------------------------------------------------------------------------|--------|---------|---|
| Datei Ad | ressen ICD/OPS Servicebereich ?                                                          |        |         |   |
|          | 🤯 Update/Import 秒 Export 😡 Registrierung 🕵 Benutzerverwaltung                            |        |         |   |
|          | Exportschnittstelle: Weitere Einstellungen:                                              |        |         | _ |
|          | Art des Exportes<br>Amig-Format<br>Arztstammdaten<br>ISD301-Format<br>PCS PatiDok-Format |        |         |   |
|          |                                                                                          |        |         |   |
|          |                                                                                          |        |         |   |
|          |                                                                                          | Export | starten |   |
|          |                                                                                          |        |         |   |
|          |                                                                                          |        |         |   |
|          |                                                                                          |        |         |   |
|          |                                                                                          |        |         |   |
|          |                                                                                          |        |         |   |
|          |                                                                                          |        |         |   |

In der apparet-toolbox haben Sie mehrere Möglichkeiten die Daten zu exportieren. Dazu stellen wir folgende Möglichkeiten zur Verfügung:

- Amig-Format (kostenpflichtiges Zusatzmodul)
- Arztstammdaten (kostenpflichtiges Zusatzmodul)
- ISD301
- PCS PatiDok (kostenpflichtiges Zusatzmodul)

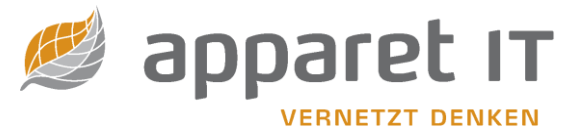

#### 3.4.3 Registrierung

| Update/Import                                                            | Nexport                          | 🔊 Registrierung                                       | Benutzerve                                              | rwaltung                                                             |                                            |                                                                  |                              |
|--------------------------------------------------------------------------|----------------------------------|-------------------------------------------------------|---------------------------------------------------------|----------------------------------------------------------------------|--------------------------------------------|------------------------------------------------------------------|------------------------------|
|                                                                          |                                  |                                                       |                                                         |                                                                      |                                            |                                                                  |                              |
| Lizenzschlüssel                                                          |                                  |                                                       |                                                         |                                                                      |                                            |                                                                  |                              |
| Sehr geehrter Kunde,<br>an dieser Stelle haben<br>ändern. Zusätzlich seh | Sie die Möglic<br>en Sie, welche | hkeit Ihre beim ersten Pr<br>Leistungen Sie mit diese | ogrammstart (<br>em Lizenzschlü                         | eingegebenen Informatio<br>issel erworben haben.                     | nen (Identifikatior                        | n/Registration) einzusehen                                       | und zu                       |
| Institutionskennzeicher<br>Institutionsbezeichnun                        | n: 260100023<br>g: DIAKO Kh. F   | lensburg                                              |                                                         |                                                                      | Lizenz:<br>Plätze/Benutzer:<br>Gültig bis: | Netzwerk<br>10<br>01.01.2099                                     |                              |
| Onlineupdate:                                                            | Ja                               | AMIG-Expo<br>PCS-Export<br>ProSoft-Exp                | rtschnittstelle:<br>schnittstelle:<br>portschnittstelle | Nein<br>Nein<br>e: Nein                                              |                                            |                                                                  |                              |
| Neu registrieren                                                         |                                  |                                                       |                                                         |                                                                      |                                            |                                                                  |                              |
| Arztstammdaten                                                           |                                  |                                                       |                                                         |                                                                      |                                            |                                                                  |                              |
| Baden-Würtemberg:<br>Bayern:<br>Berlin:<br>Brandenburg:                  | Nein<br>Nein<br>Nein<br>Nein     | Bremen:<br>Hessen:<br>Hamburg:<br>Mecklenburg-V.:     | Nein<br>Nein<br>Nein<br>Nein                            | Niedersachsen:<br>Nordrhein-Westf.:<br>Rheinland-Pfalz:<br>Saarland: | Nein<br>Nein<br>Nein<br>Nein               | Sachsen:<br>Sachsen-Anhalt:<br>Schleswig-Holstein:<br>Thüringen: | Nein<br>Nein<br>Nein<br>Nein |
|                                                                          |                                  |                                                       |                                                         |                                                                      |                                            |                                                                  |                              |
|                                                                          |                                  |                                                       |                                                         |                                                                      |                                            |                                                                  |                              |

Hier können Sie Ihre Lizenzinformationen einsehen.

### 3.4.4 Benutzerverwaltung

| Image: Computername Computername Anmeldung       Status: Benutzerverwalturg         Image: Computername Computername Anmeldung       Benutzerverwalturg         Image: Computername Computername Anmeldung       Benutzerverwalturg         Image: Computername Computername Comparison Composition Composition | paret-to<br>Adres | oolbox<br>ssen li | D/OPS Serviceber | eich ?                    |          |        |        |         |        |         |                               |                      |            | -       |      |
|----------------------------------------------------------------------------------------------------|-------------------|-------------------|------------------|---------------------------|----------|--------|--------|---------|--------|---------|-------------------------------|----------------------|------------|---------|------|
| Angemeklete Benutzer:<br>D Benutzername Computername Anmeldung D Status: Benutzervervaltur Greiktiviert Benut verweihung aktivieren Benutzerrame Gruppe Aktiv Letzter Login C Sruppe C Gruppe Addr. 1/O Serv KTR Au B B B C C C C C C C C C C C C C C C                                                                                                    | 3                 | <u>ີ</u> 2 ປ      | odate/Import     | Export 🚺 Regis            | trierung |        | Benutz | erverwa | iltung |         |                               |                      |            |         |      |
| Image:       Image:                                                                                                    |                   | Angem             | eldete Benutzer: | :                         |          |        |        |         |        |         |                               |                      |            |         |      |
| Benutzer:<br>D Benutzer:<br>D Benutzer:<br>D Benutzer:<br>D Benutzer:<br>D Benutzer:<br>D Benutzer:<br>D Benutzer:<br>D Benutzer:<br>D Benutzer:<br>D Benutzer:<br>B B<br>B<br>B<br>B                                                                                                    |                   | ID<br>201         | Benutzername     | Computername<br>APPAWST16 | Anm      | eldung |        |         |        | Stat    | us: Benutzerverwaltu<br>Benut | verwaltung akt       | vieren     |         | _    |
| Gruppe<br>2 testgruppe j<br>Benutzername Gruppe Aktiv Letzter Logii<br>2 testgruppe j<br>Benutzername Gruppe Aktiv Letzter Logii<br>2 testgruppe j<br>B<br>B                                                                                                    |                   |                   | L                |                           |          |        |        |         |        | Benut   | zer:                          |                      |            |         |      |
| sruppe<br>2 testgruppe<br>Adr. VO Serv KTR Au<br>2 testgruppe<br>A                                                                                                    |                   |                   |                  |                           |          |        |        |         |        | ID<br>2 | Benutzername<br>testuser      | Gruppe<br>testgruppe | Aktiv<br>j | Letzter | Logi |
| D Gruppe Adr. VO Serv KTR Au<br>2 testgruppe n n j n B                                                                                                    |                   | Gruppe            | :                |                           |          |        |        |         |        |         |                               | _                    |            |         |      |
| 2 testgruppe n n j n D                                                                                                    |                   | ID                | Gruppe           |                           | Adr.     | I/O    | Serv   | KTR     | Au     |         |                               | D                    |            |         |      |
|                                                                                                    |                   | 2                 | testgruppe       | 4                         | n        | n      | ]      | n       |        |         |                               | D                    |            |         |      |

Mit der Benutzerverwaltung können Sie festlegen, welche Funktionen die einzelnen Benutzer in der apparet-toolbox aufrufen dürfen. Nicht freigegebene Bereiche werden dabei einfach ausgeblendet.

A) Gruppen sind dazu gedacht, mehreren Benutzern die gleichen Rechte zu geben. Jeder Benutzer muss sich bei aktivierter Benutzerverwaltung in einer Gruppe befinden.

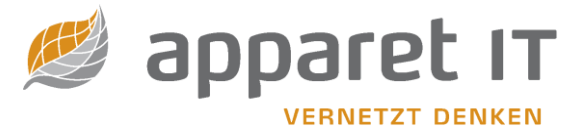

- B) Mit einem Benutzernamen und Passwort kann sich der entsprechende Anwender bei aktivierter Benutzerverwaltung in der apparet-toolbox anmelden. Sie können festlegen, in welche Gruppe (mit Rechten) der Benutzer gehört und ob das Benutzerprofil aktiv ist oder nicht.
- C) Die Möglichkeit die Benutzerverwaltung zu (de-) aktivieren.
- D) Eine Liste mit angemeldeten Benutzern. Diese Liste aktualisiert sich ebenfalls, auch wenn keine Benutzerverwaltung aktiviert worden ist. Der entsprechende Computername wird dabei angezeigt.

# 4. apparet-toolbox Updater

Der Updater ist das Herzstück zur Aktualisierung der apparet-toolbox und deren Datenbestände. Nach dem Start sehen Sie zunächst folgende Oberfläche:

| 👏 apparet-toolbox Updater v1.00.20 — 🗌 🗙                                                                                                    |
|----------------------------------------------------------------------------------------------------|
| <u>D</u> atei                                                                                                    |
| Neuigkeiten Onlineupdate Manuelles Update Einstellungen                                                                                      |
| Neuigkeiten                                                                                                    |
|                                                                                                    |
| <u>Aktualisierungen</u><br>( <u>bitte ggf. F5-Taste im</u><br><u>aktiven Fenster</u><br><u>nutzen)</u>                                       |
| Datenbankversion auf 5.21.05:                                                                                                    |
| <ul> <li>AKT: Kostenträger TP 3,4,5,6 zum 29.09.2021- Änderungen im Detail</li> <li>Aktualisierung fehlerhafter Datenbankeinträge</li> </ul> |
| Programmversion auf 5.01.37                                                                                                    |

Sie finden im oberen Abschnitt der Software 4 Reiter mit unterschiedlichen Bereichen:

- Neuigkeiten
- Onlineupdate
- Manuelles Update
- Einstellungen

Gleich zum Programmstart wird die Neuigkeiten-Anzeige aktualisiert, indem der Updater eine Verbindung zum Updateserver aufbaut. Hier erfahren Sie Details zu den neusten Aktualisierungen.

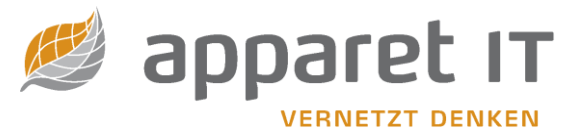

# 4.1 Onlineupdate

| <i>s</i><br>Da | apparet-toolbox Updater v1.00.20<br>tei                            |         | -      |        | ×  |
|----------------|--------------------------------------------------------------------|---------|--------|--------|----|
| Ne             | uigkeiten Onlineupdate Manuelles Update Einstellur<br>Onlineupdate | igen    |        |        |    |
|                | Onlineserver erreichbar: Ja                                        |         | Erneut | orüfen | וב |
|                | Folgende Updates sind verfügbar:                                   |         |        |        |    |
|                | Beschreibung                                                       | Version | Größ   | 9      |    |
|                | Datenbankupdate                                                    | 52105   | 668 kb |        |    |
|                | Onlineupdate starten                                               |         |        |        |    |

Konnte die Software eine Verbindung zu unserem Updateserver herstellen, wird dies oben entsprechend angezeigt. Gleichzeitig wird Ihnen, sofern vorhanden, eine Liste mit den neusten Aktualisierungen angezeigt. Die angezeigten Informationen geben ebenfalls wieder, um welche Version es sich handelt und wie groß das herunterzuladende Paket ist.

Mit einem Klick auf "Onlineupdate starten" können Sie die Aktualisierungen herunterladen. Dieser Vorgang kann, je nach Umfang der Aktualisierungen, etwas Zeit in Anspruch nehmen.

## 4.2 Manuelles Update

| ≓ apparet-toolbox Updater v1.00.20                      | — | × |
|---------------------------------------------------------|---|---|
| Veuigkeiten Onlineupdate Manuelles Update Einstellungen |   |   |
| Manuelles Update                                        |   |   |
| Datei:                                                  |   |   |
|                                                         |   |   |
|                                                         |   |   |
|                                                         |   |   |
|                                                         |   |   |
|                                                         |   |   |
|                                                         |   |   |
|                                                         |   |   |
| Manuelles Update starten                                |   |   |
|                                                         |   |   |

Sollten Sie keine Möglichkeit haben von dem jeweiligen Computer ein Onlineupdate zu starten, so können Sie die Aktualisierung alternativ auch von unserer Internetseite http://www.apparet-it.net herunterladen.

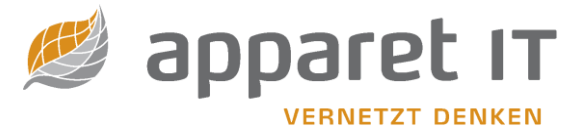

Wählen Sie anschließend die Datei aus und klicken Sie auf "Manuelles Update starten". Dieser Vorgang kann, je nach Umfang der Aktualisierungen, etwas Zeit in Anspruch nehmen.

### 4.3 Einstellungen

| <i> </i>     | apparet-toolb            | ox Updater v1.00.20 —                                                                                       |      | × |  |  |  |  |  |  |  |
|--------------|--------------------------|----------------------------------------------------------------------------------------------------|------|---|--|--|--|--|--|--|--|
| <u>D</u> ate | ei                       |                                                                                                    |      |   |  |  |  |  |  |  |  |
| Neui         | igkeiten 🛛 Or            | lineupdate Manuelles Update Einstellungen                                                                   |      |   |  |  |  |  |  |  |  |
|              | Einstellungen            |                                                                                                    |      |   |  |  |  |  |  |  |  |
|              | Information              | en                                                                                                    |      |   |  |  |  |  |  |  |  |
|              | Datenbank<br>Programm    | version: 5.19.03 A                                                                                          |      |   |  |  |  |  |  |  |  |
|              | Proxyeinste              | <u>Ilungen</u>                                                                                              |      |   |  |  |  |  |  |  |  |
|              | Server:                  | Port                                                                                                    | 0    |   |  |  |  |  |  |  |  |
|              | Benutzer:                |                                                                                                    |      |   |  |  |  |  |  |  |  |
|              | Passwort:                |                                                                                                    |      |   |  |  |  |  |  |  |  |
|              | □ Beim Sta<br>☑ Keine Up | art des Updaters nicht au Erreichbarkeit des Servers pr<br>idatesuche bei Programmstart der apparet-toolbox | üfen |   |  |  |  |  |  |  |  |
|              |                          | Einstellungen speichern                                                                                     |      |   |  |  |  |  |  |  |  |

- A) Versionsanzeige der Datenbank und des Programmes
- B) Etwaige Einstellungen über Ihren evtl. vorhandenen Proxy-Server
- C) Möchten Sie, dass der Updater beim Start nicht überprüft, ob der Updateserver erreichbar ist, vielleicht weil Sie bereits wissen, dass keine Internetverbindung besteht, dann setzen Sie hier einen Haken.

Ende Handbuch